## How-To: Fourier Transform Infrared Spectroscopy (FTIR)

Jacob Grant

Professor Scott Shaw Research Group

Group Meeting 141027

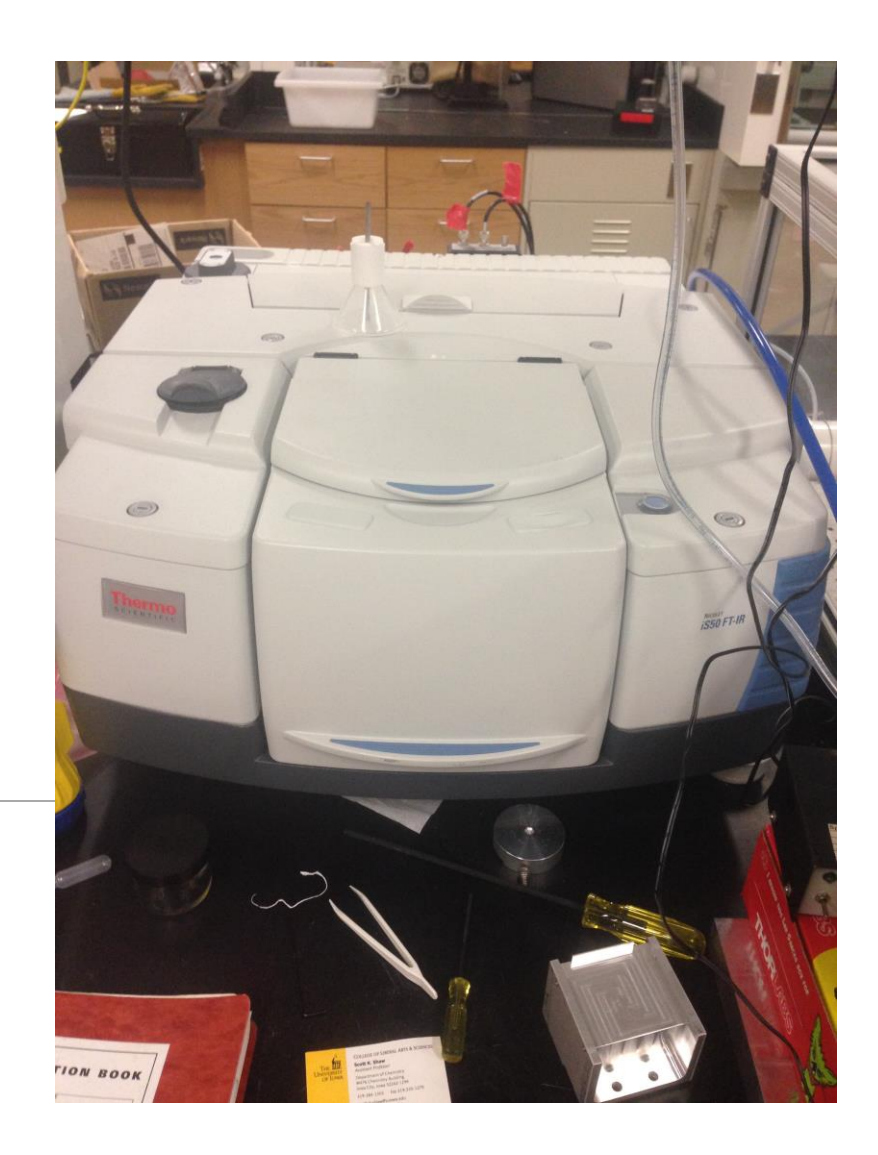

## Beer-Lambert Law

$$T = \frac{I}{I_0} = e^{-\varepsilon bc}$$
$$A = -ln(T) = -ln\left(\frac{I}{I_0}\right)$$
$$A = \varepsilon bc$$

T = transmittance (relative amount of light passing through a sample)

I,  $I_0$  = intensity (Wm<sup>-2</sup>) of transmitted and incident radiation, respectively

 $\varepsilon$  = molar absorptivity (m<sup>2</sup>mol<sup>-1</sup> or M<sup>-1</sup>cm<sup>-1</sup>) or how strongly a chemical species absorbs light at a given wavelength

b = path length (distance light travels through the chemical species)

c = molar concentration of chemical species

A = absorbance (relative amount of light absorbed by sample)

- Absorbance is determined in the IR spectrum, and concentration should be known for a liquid sample
- Spacers of accurately determined thickness can be used for path length, and molar absorptivity can then be calculated
- If molar absorptivity and concentration can be determined, the thickness of a film can be calculated by solving for the path length

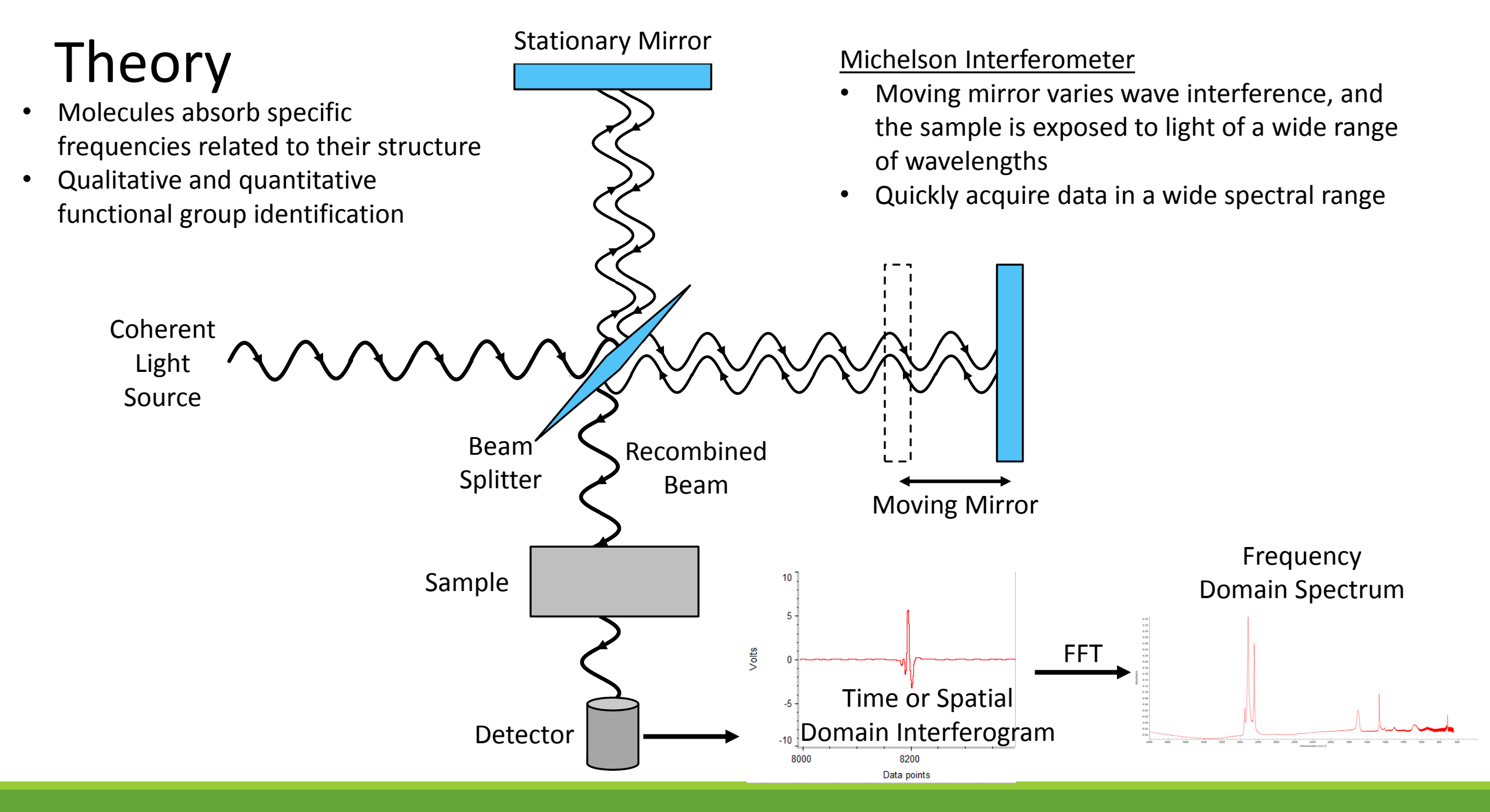

## Sample Preparation

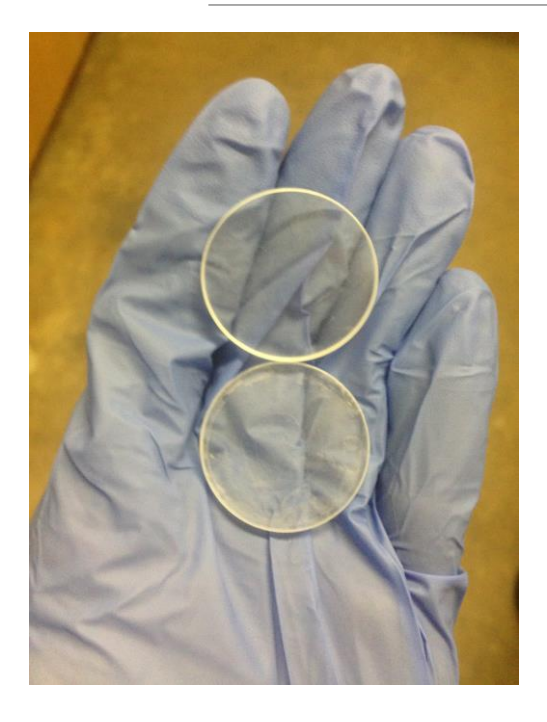

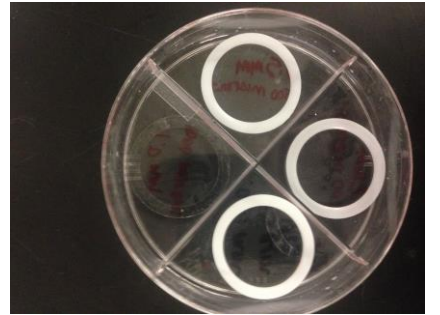

**KBr Salt Plates** 

- Handled via edges (fragile) with gloves
- No fingerprints or water exposure, clean copiously with ethanol or acetone
- Collect a background spectrum with clean
  KBr plates secured in sample holder
- Place a few drops of sample solution on one salt plate, press the plates together, and collect a sample spectrum
- Use a (clean) spacer between the salt plates with sample when the path length must be known

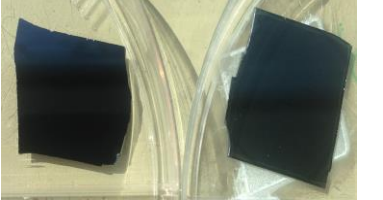

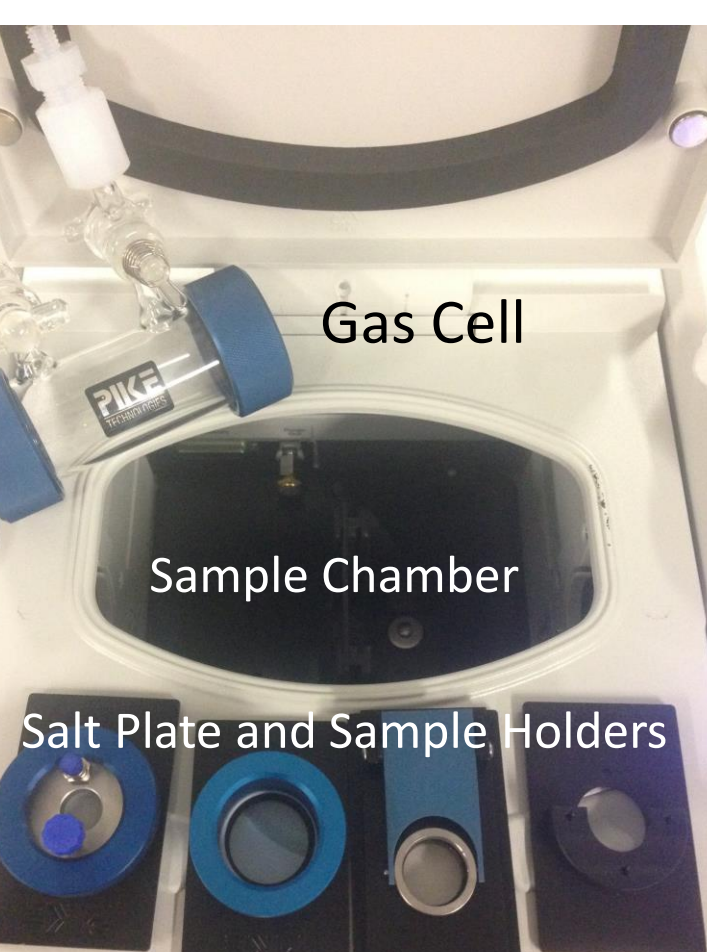

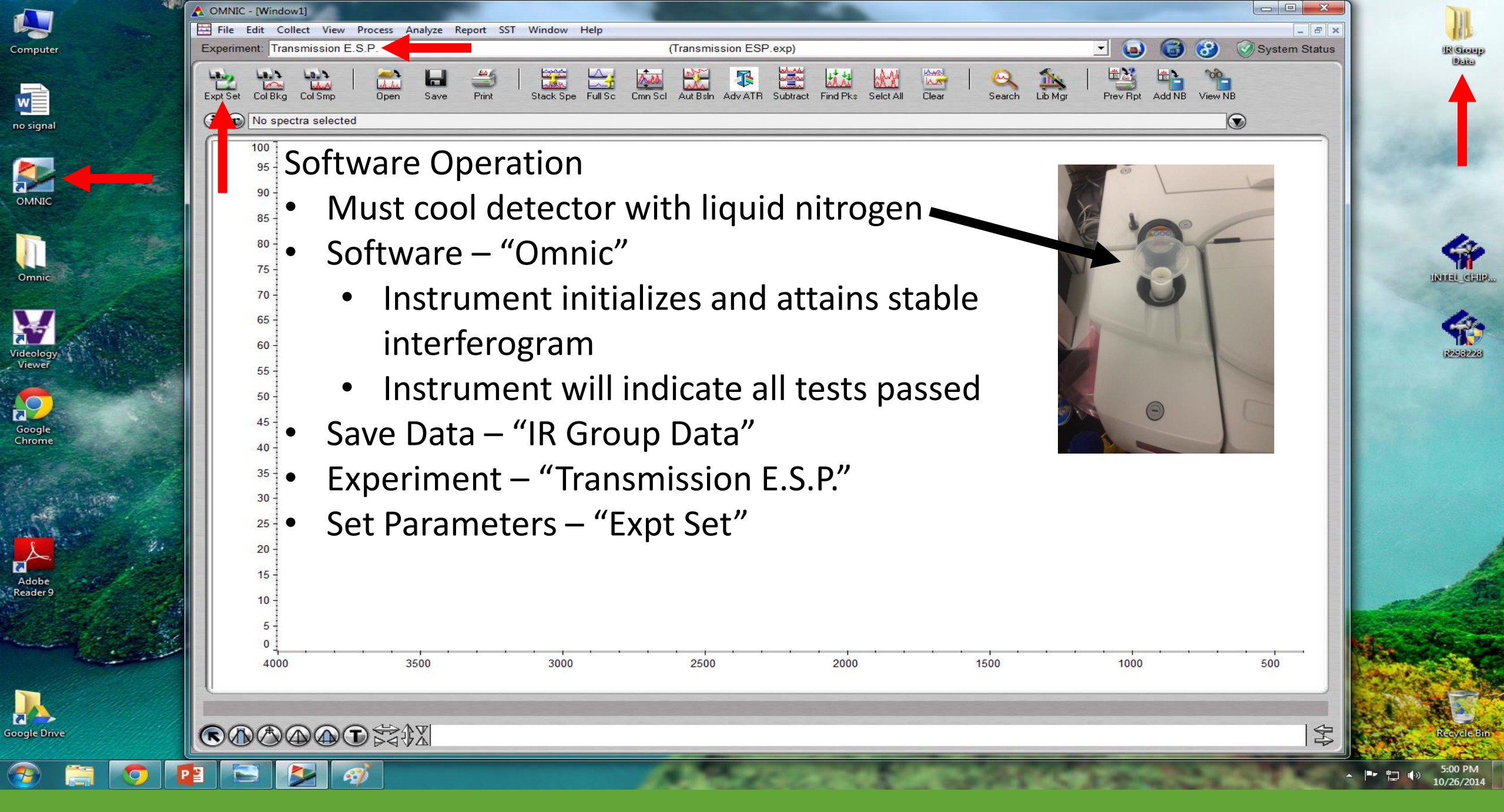

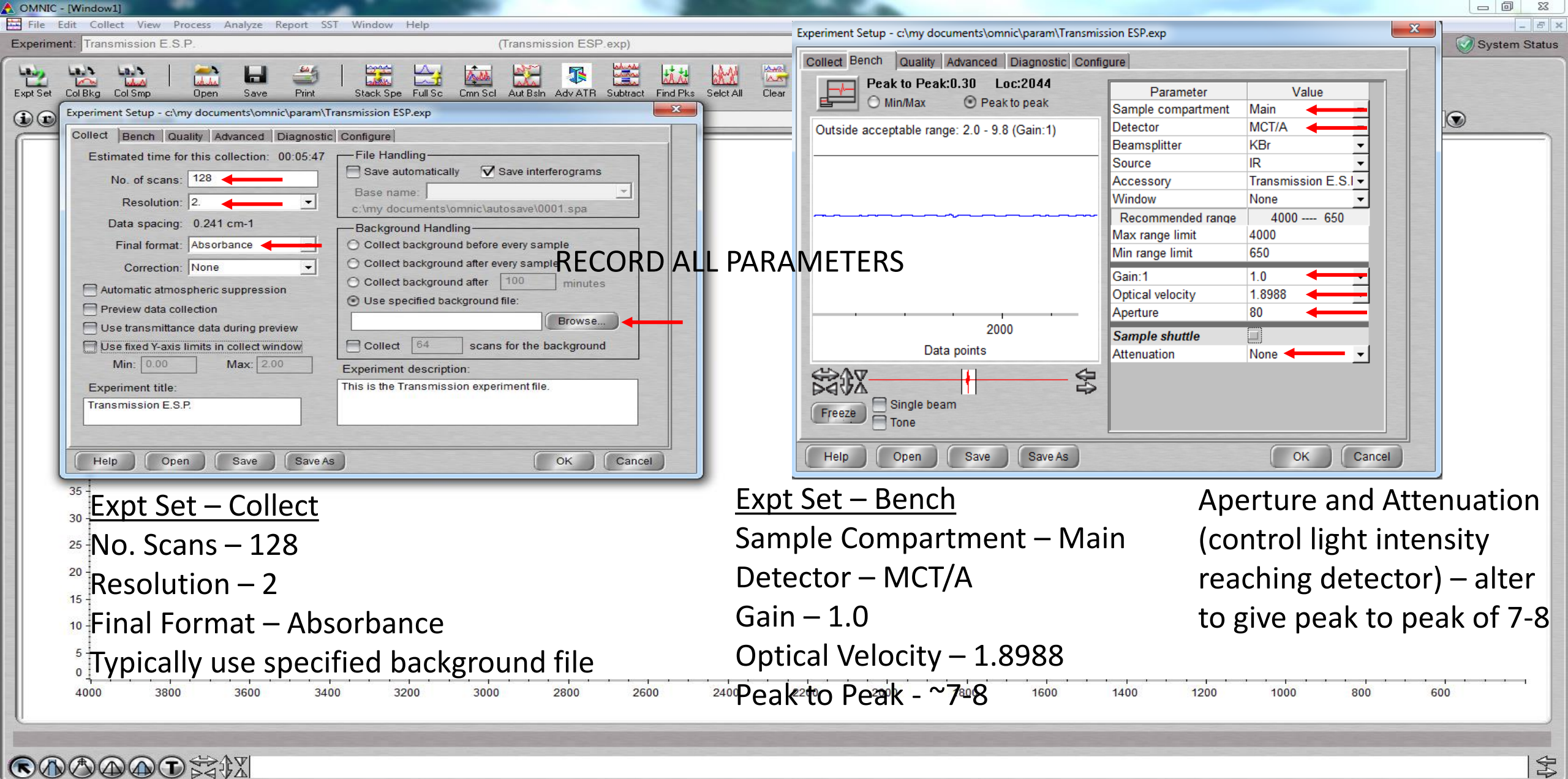

*e* 

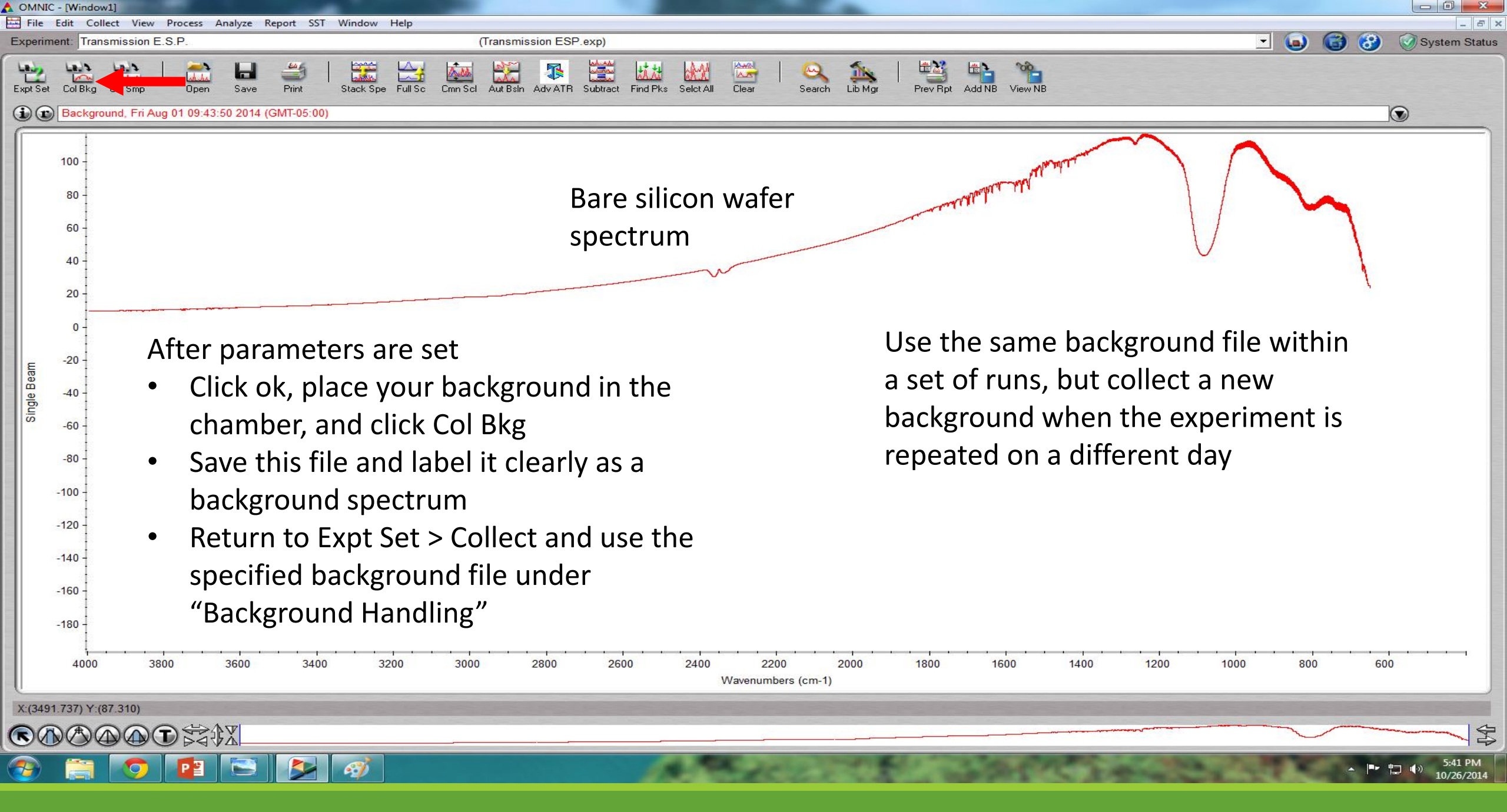

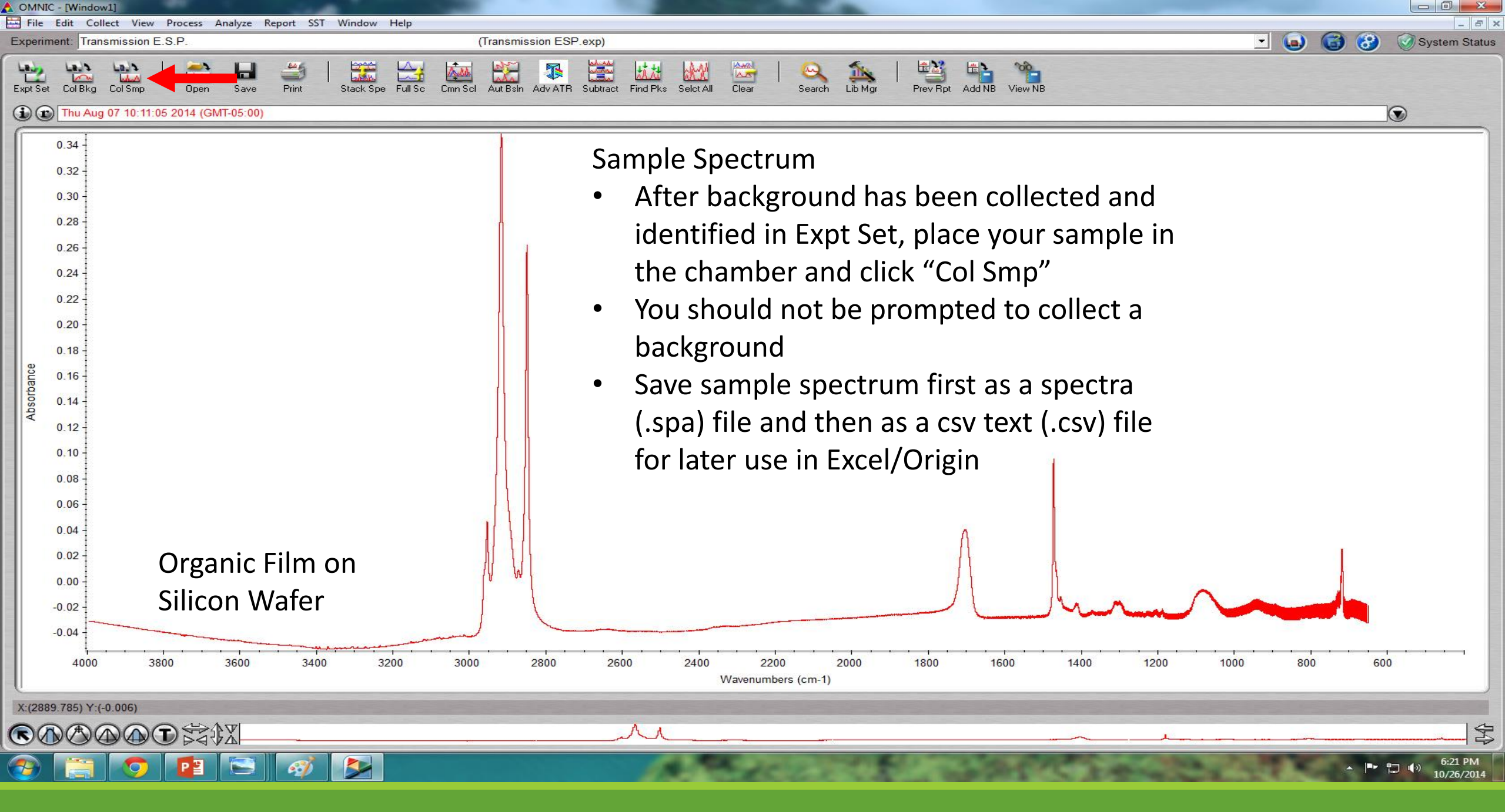

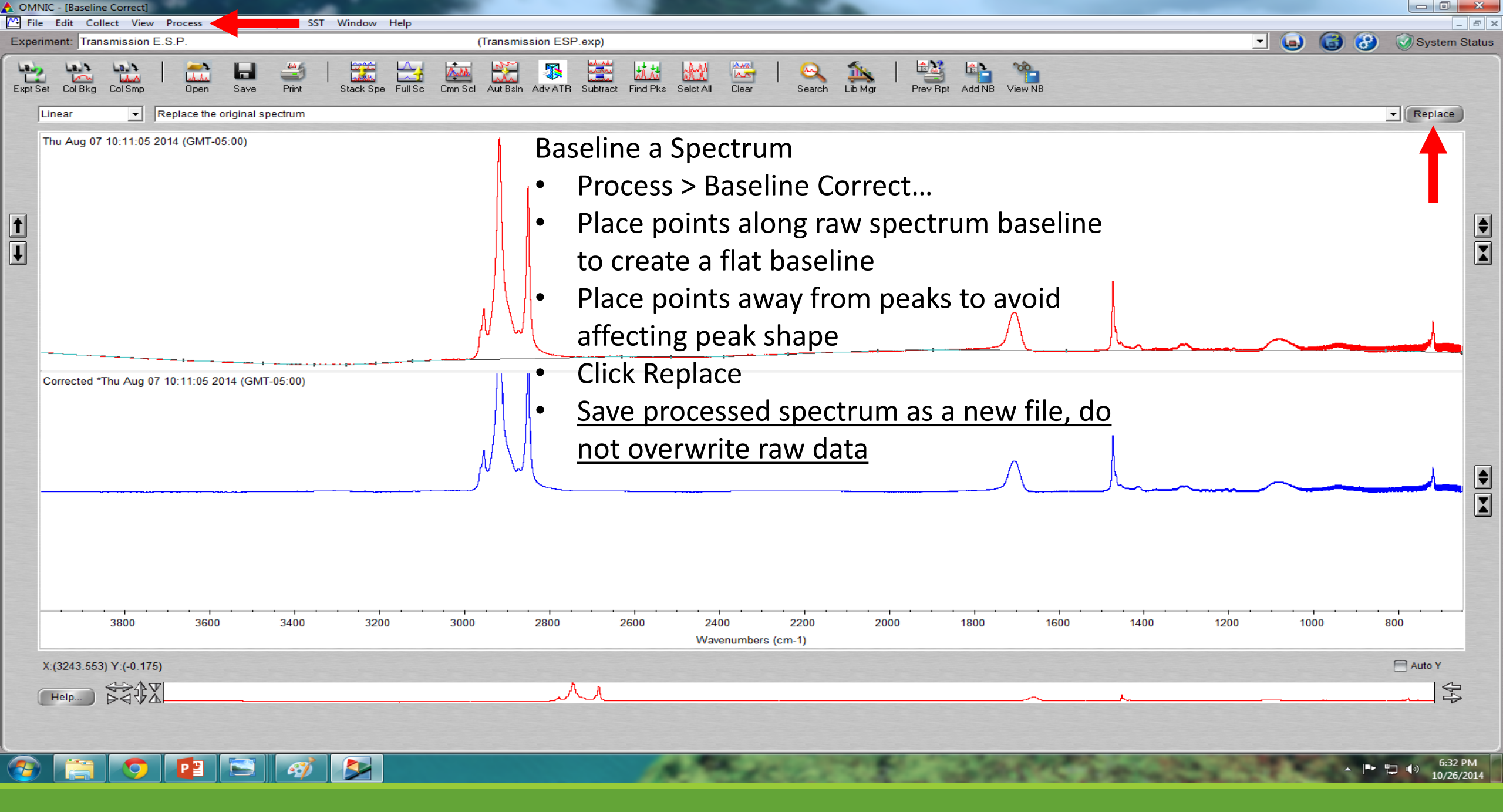

## Further Processing

With the CSV files, spectra can be opened in Origin for thorough peak fitting and analysis

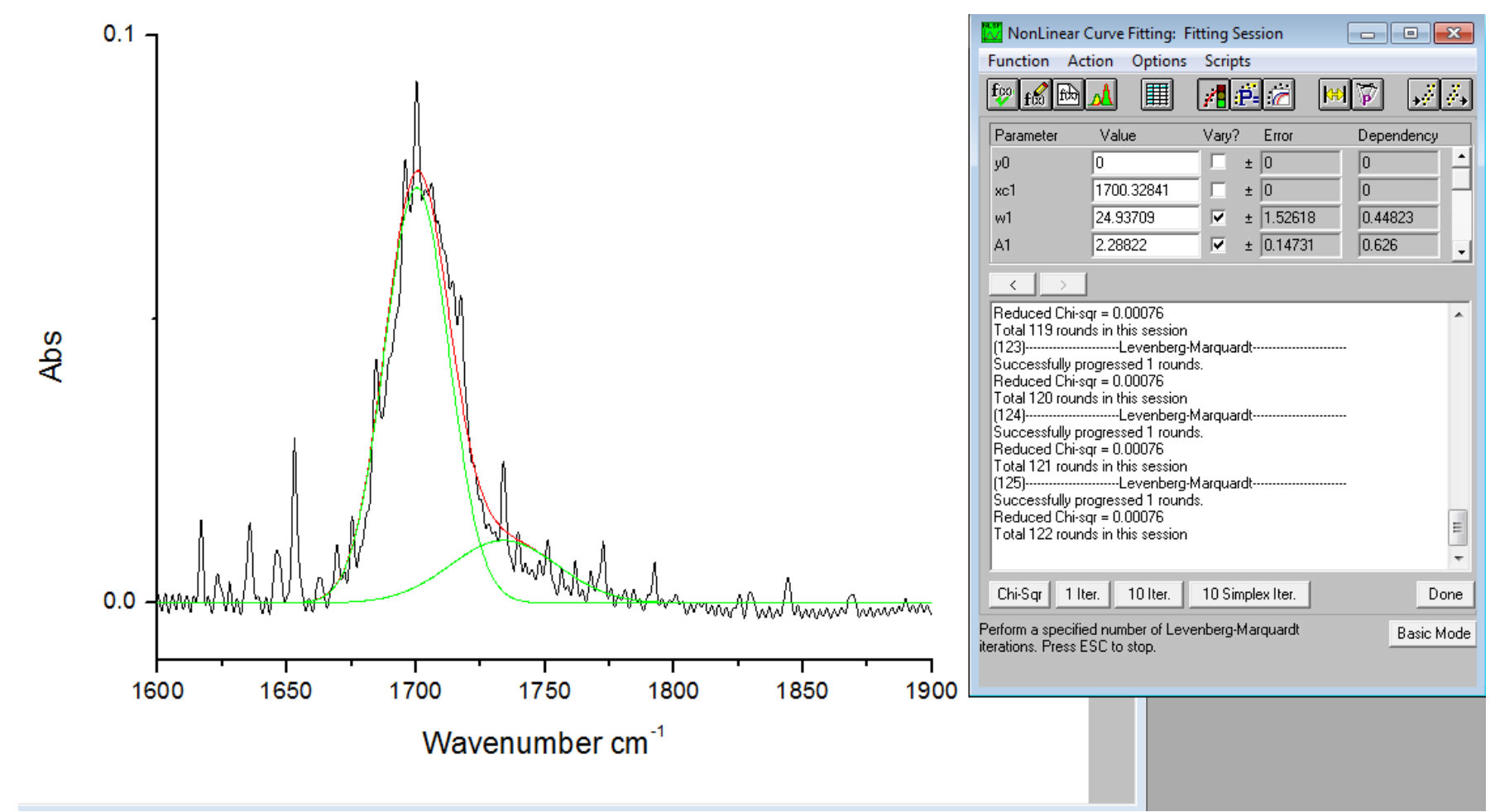